# MODBUS/TCP INTERFACE MODULE

# MODEL R30NE1

## **BEFORE USE ....**

Thank you for choosing M-System. Before use, please check contents of the package you received as outlined below. If you have any problems or questions with the product, please contact M-System's Sales Office or representatives.

### ■ PACKAGE INCLUDES:

Network module.....(1)

#### MODEL NO.

Confirm Model No. marking on the product to be exactly what you ordered.

#### ■INSTRUCTION MANUAL

This manual describes necessary points of caution when you use this product, including installation, connection and basic maintenance procedures.

## POINTS OF CAUTION

#### ■ CONFORMITY WITH EU DIRECTIVES

- This unit must be mounted inside the instrument panel of a metal enclosure.
- The actual installation environments such as panel configurations, connected devices, connected wires, may affect the protection level of this unit when it is integrated in a panel system. The user may have to review the CE requirements in regard to the whole system and employ additional protective measures to ensure the CE conformity.

#### ■ HOT SWAPPABLE MODULES

- It is possible to replace a module with the power supplied provided that the module is replaced with one with the same model number and installed in the same base slot.
- Be sure to replace a module when it is not communicating with the host as it may affect the system. Note that replacing multiple modules at one time may greatly change line voltage levels. We strongly recommend to replace them one by one.

#### ENVIRONMENT

• Indoor use.

- When heavy dust or metal particles are present in the air, install the unit inside proper housing with sufficient ventilation.
- Do not install the unit where it is subjected to continuous vibration. Do not subject the unit to physical impact.
- Environmental temperature must be within -10 to +55°C (14 to 131°F) with relative humidity within 10 to 90% RH in order to ensure adequate life span and operation.

#### ■ WIRING

- Do not install cables close to noise sources (relay drive cable, high frequency line, etc.).
- Do not bind these cables together with those in which noises are present. Do not install them in the same duct.

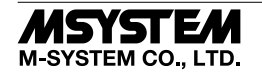

# **COMPONENT IDENTIFICATION**

#### ■ FRONT VIEW

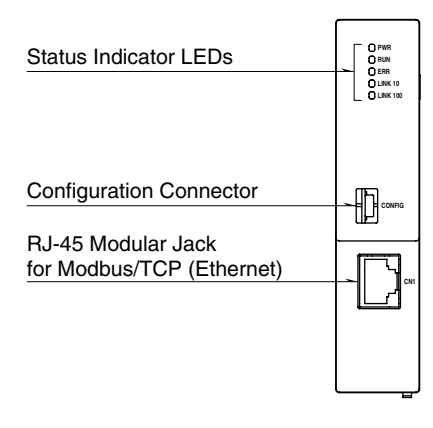

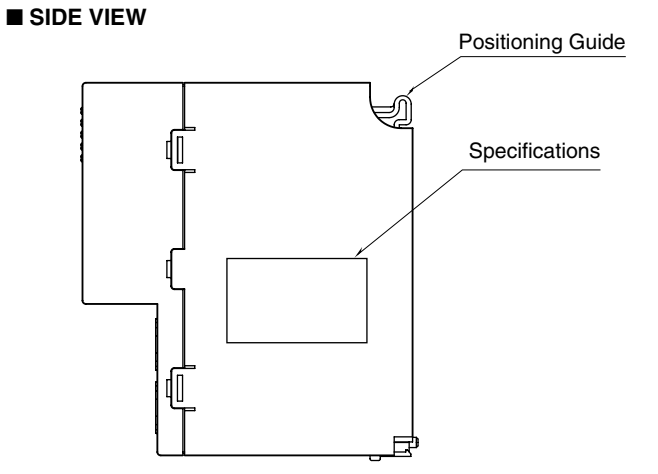

#### ■ BOTTOM VIEW

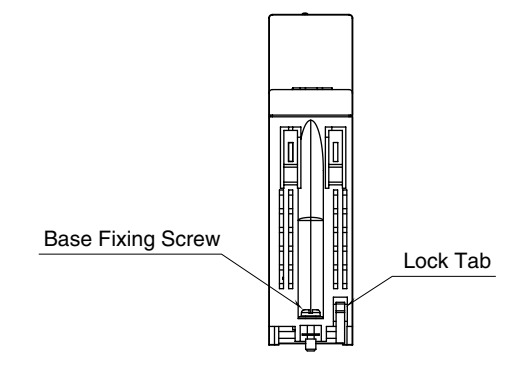

#### ■ STATUS INDICATOR LED

| ID       | FUNCTION                    | COLOR                |     | STATUS                                                       |
|----------|-----------------------------|----------------------|-----|--------------------------------------------------------------|
| DWD      | Main Unit Internal Dowon    | Crean                | OFF | Error / Power off                                            |
| ΓWΛ      | Main Onit Internal Fower    | Green                | ON  | Normal                                                       |
| DIIN     | Communication Status with   | Error / Disconnected |     |                                                              |
| RUN      | Host                        | Green                | ON  | Normal                                                       |
| FDD      | Ermon Status                | Dod                  | OFF | No error                                                     |
| LILL     | Error Status                | neu                  | ON  | Hardware error, Communication error / Disconnected with host |
| I INIZ10 | 10 Mhas Composition Status  | Creation             | OFF | Error / Disconnected                                         |
| LINKIU   | 10 Mbps Connection Status   | Green                | ON  | Normal                                                       |
| LINE 100 | 100 Mbps Copposition Status | Crean                | OFF | Error / Disconnected                                         |
|          | 100 Mops Connection Status  | Green                | ON  | Normal                                                       |

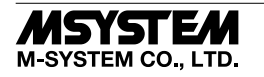

# INSTALLATION

■ INSTALLATION TO THE BASE

Use the Installation Base (model: R30BS). The mounting slot for a network module is fixed to COM. Do not mount the network module to any other slot.

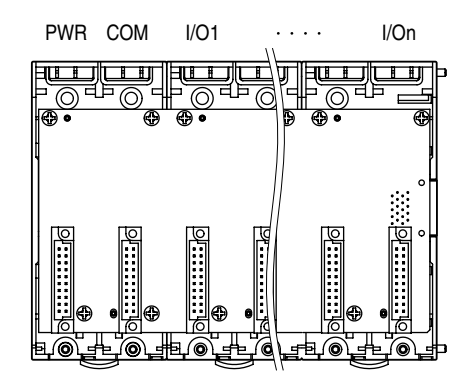

## ■ HOW TO MOUNT THE MODULE

- 1) Engage the positioning guide of the module with the Installation Base.
- 2) Pivot the module on the positioning guide and press it down until the lock tab sits into place.

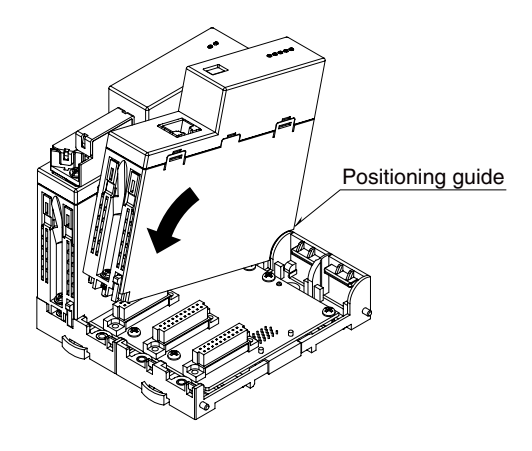

3) Tighten the base fixing screw using a screwdriver (stem length: 70 mm/2.76" or more)  $\,$  (torque 0.5 N·m).

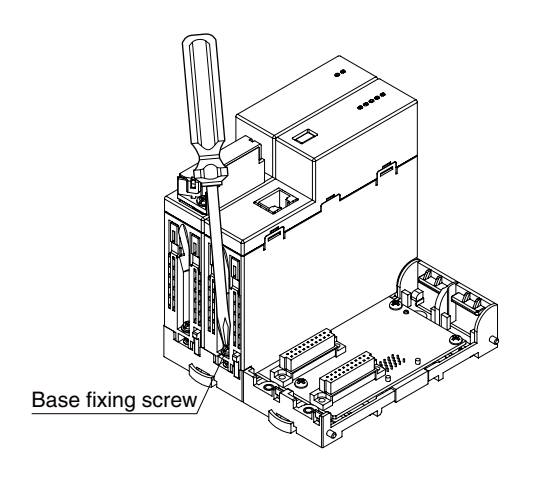

### ■ HOW TO REMOVE THE MODULE

1) Loosen the base fixing screw using a screwdriver (stem length: 70 mm/2.76" or more).

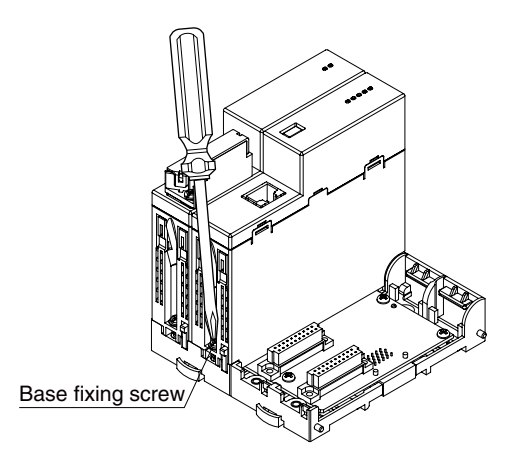

- 2) While pressing the projection on the lock tab, push the module upward.
- 3) Detach the positioning guide of the module from the Installation Base.

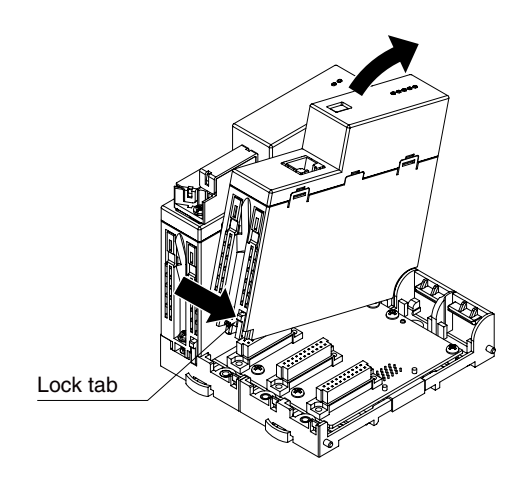

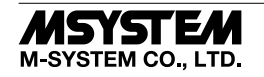

# **TERMINAL CONNECTIONS**

Connect the unit as in the diagram below.

### EXTERNAL DIMENSIONS unit: mm (inch)

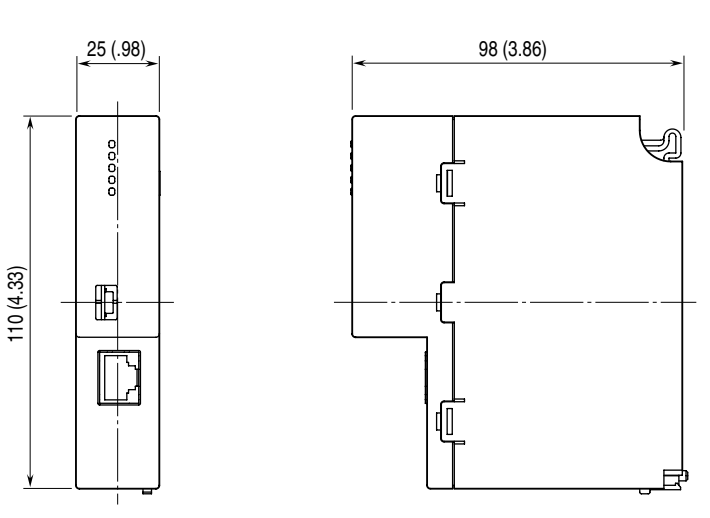

### ■ CONNECTION DIAGRAM

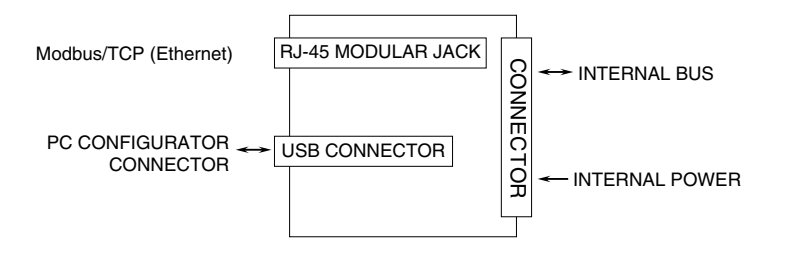

# PC CONFIGURATOR SETTING

The following parameter items can be configured with PC Configurator Software (model: R30CFG). Refer to the users manual of the software for detailed operations.

| PARAMETER       | AVAILABLE RANGE     | DEFAULT SETTING |
|-----------------|---------------------|-----------------|
| Timeout         | 0.2 – 3200.0 (sec.) | 3.0 (sec.)      |
| IP Address      | 0 - 255             | 192.168.0.1     |
| Subnet mask     | 0 - 255             | 255.255.255.0   |
| Default gateway | 0 – 255             | 192.168.0.100   |
| Port No.1       | 1-32000             | 502             |
| Port No.2       | 1 - 32000           | 502             |
| Port No.3       | 1-32000             | 502             |
| Port No.4       | 1 - 32000           | 502             |
| Linger time     | 3.0 - 3200.0 (sec.) | 180.0 (sec.)    |

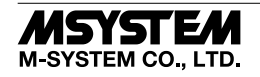

# **CHECKING ETHERNET CONNECTION**

### ■ IP ADDRESS SETTING

R30NE1 does not support BootP Table Software. Use PC Configurator Software (model: R30CFG) to set the IP Address. The Modbus/TCP Port No. is fixed at 502.

#### ■ WIRING

Connect an Ethernet cable to the RJ-45 port of your PC.

#### STATUS INDICATOR LEDs

Confirm that the LINK LED is turned on if the wiring is correct. Specifically, the LINK10 LED is ON when the unit is connected at 10 Mbps while the LINK100 LED is ON when connected at 100 Mbps.

#### ■ CHECKING CONNECTION OF R30NE1

Enter the following "ping command" in the Command Prompt on Windows OS.

C:¥WINDOWS>ping \*\*\*.\*\*\*.\*\*\* (\*\*\*.\*\*\*.\*\*\*: Enter IP address in decimal.)

If the R30NE1 is successfully connected, you will receive a response as follows.

```
ping ***.***.*** with 32 bytes of data:
Reply from ***.***.*** : bytes=32 time<10ms TTL=64
Reply from ***.***.*** : bytes=32 time<10ms TTL=64
Reply from ***.***.*** : bytes=32 time<10ms TTL=64
Reply from ***.***.*** : bytes=32 time<10ms TTL=64
Reply from ***.***.*** : bytes=32 time<10ms TTL=64
```

Ping statistics for \*\*\*.\*\*\*.\*\*\* Packets:Sent=4,Received=4,Lost=0(0% loss)

In case of connection failure due to wrong IP address or the like, replies indicating, for example, 'timeout' will be received.

#### ■ CHECKING CONNECTION TO THE APPLICATION SOFTWARE

#### Check Point 1: LINK LEDs

When connection is established normally, the LINK10 or LINK100 LED is turned on regardless of whether or not data communication is in progress.

Check power supply to the hub, etc. if neither LED is turned on.

#### Check Point 2: RUN Indicator LED

Confirm that the RUN Indicator LED turns green in normal data communication with the application software.

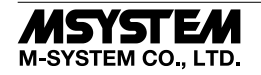

# **MODBUS FUNCTION CODES & SUPPORTED CODES**

## ■ DATA AND CONTROL FUNCTIONS

| CODE | NAME                      |   |                                                                             |
|------|---------------------------|---|-----------------------------------------------------------------------------|
| 01   | Read Coil Status          | X | Digital output from the slave (read/write)                                  |
| 02   | Read Input Status         | X | Status of digital inputs to the slave (read only)                           |
| 03   | Read Holding Registers    | X | General purpose register within the slave (read/write)                      |
| 04   | Read Input Registers      | X | Collected data from the field by the slave (read only)                      |
| 05   | Force Single Coil         | X | Digital output from the slave (read/write)                                  |
| 06   | Preset Single Register    | X | General purpose register within the slave (read/write)                      |
| 07   | Read Exception Status     |   |                                                                             |
| 08   | Diagnostics               | X |                                                                             |
| 09   | Program 484               |   |                                                                             |
| 10   | Poll 484                  |   |                                                                             |
| 11   | Fetch Comm. Event Counter | X | Fetch a status word and an event counter                                    |
| 12   | Fetch Comm. Event Log     | X | A status word, an event counter, a message count and a field of event bytes |
| 13   | Program Controller        |   |                                                                             |
| 14   | Poll Controller           |   |                                                                             |
| 15   | Force Multiple Coils      | X | Digital output from the slave (read/write)                                  |
| 16   | Preset Multiple Registers | X | General purpose register within the slave (read/write)                      |
| 17   | Report Slave ID           | X | Slave type / 'RUN' status                                                   |
| 18   | Program 884/M84           |   |                                                                             |
| 19   | Reset Comm. Link          |   |                                                                             |
| 20   | Read General Reference    |   |                                                                             |
| 21   | Write General Reference   |   |                                                                             |
| 22   | Mask Write 4X Register    |   |                                                                             |
| 23   | Read/Write 4X Register    |   |                                                                             |
| 24   | Read FIFO Queue           |   |                                                                             |

### ■ EXCEPTION CODES

| CODE | NAME                 |   |                                              |
|------|----------------------|---|----------------------------------------------|
| 01   | Illegal Function     | Х | Function code is not allowable for the slave |
| 02   | Illegal Data Address | Х | Address is not available within the slave    |
| 03   | Illegal Data Value   | Х | Data is not valid for the function           |
| 04   | Slave Device Failure |   |                                              |
| 05   | Acknowledge          |   |                                              |
| 06   | Slave Device Busy    |   |                                              |
| 07   | Negative Acknowledge |   |                                              |
| 08   | Memory Parity Error  |   |                                              |

### ■ DIAGNOSTIC SUBFUNCTIONS

| CODE | NAME                             |   |                |
|------|----------------------------------|---|----------------|
| 00   | Return Query Data                | Х | Loop back test |
| 01   | Restart Comm. Option             | Х |                |
| 02   | Return Diagnostic Register       | Х |                |
| 03   | Change Input Delimiter Character | Х |                |
| 04   | Force Slave to Listen Only Mode  | Х |                |

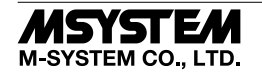

## **MODBUS I/O ASSIGNMENT**

|                       | ADDRESS      | DATA TYPE | DATA                           |
|-----------------------|--------------|-----------|--------------------------------|
| Coil (0X)             | 1 to 2048    |           | Discrete Output                |
| Input (1X)            | 1 to 2048    |           | Discrete Input                 |
|                       | 2049 to 2064 |           | Module Status (R30 series)     |
|                       | 2065 to 2080 |           | Module Status (R3 series)      |
|                       | 2081 to 2096 |           | Error Status (R30 series)      |
|                       | 2097 to 2112 |           | Error Status (R3 series)       |
|                       | 2113 to 2128 |           | Data Error Status (R30 series) |
|                       | 2129 to 2144 |           | Data Error Status (R3 series)  |
| Input Register (3X)   | 1 to 512     | Ι         | Analog Input                   |
| Holding Register (4X) | 1 to 512     | Ι         | Analog Output                  |

#### DATA TYPE

I: Integer; 0 to 10000 (0 to 100%)

Note: DO NOT access addresses other than mentioned above. Accessing such an address may result in problem such as malfunction of the unit.

1) Module Status indicates whether or not an I/O module is mounted on each slot. The bit corresponding to the mounted slot turns to '1', and the unmounted slot to '0'.

2) Error Status indicates occurrence of an error of each module as described below.

- The bit corresponding to the module having an error turns to '1'.
- R3-TSx, R3x-RSx, R3-US4 (input type: T/C or RTD): Input burnout
- R3x-DA16A: Power input error or disconnection
- R3x-YS4: Output disconnection

3) Data Error Status indicates occurrence of an error of each module as described below.

The bit corresponding to the module having an error turns to '1'.

- Analog input modules transmitting 0 to 100% scaling value: Input overrange ( $\leq -15\%$  or  $\geq 115\%$ )
- R30YS4: Output disconnection
- R30TS4, R30RS4, R30USx (input type: T/C or RTD): Input burnout
- R3-TSx, R3x-RSx, R3-US4 (input type: T/C or RTD): Input burnout
- R3-US4 (input type: voltage): Input overrange ( $\leq$  -10% or  $\geq$  110%)

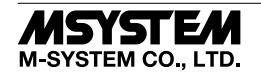

4) I/O Data (discrete input, discrete output, analog input, analog output) Assignment

This unit recognizes type (No. of data areas) of each I/O module mounted on the same base, and automatically assigns it to each data area in the order of slot number. See table below.

Each data area is allocated only with the data of the assigned module and still has space.

When data of each data area is transmitted to the host PC/PLC in the order of slot number, other types of data of the latter slot number, if any, are allocated and transmitted together so that each type of data is transmitted sequentially; that is, no blank data is transmitted. See figures below.

I/O Data Assignment is performed only when the power is turned on.

Be sure to turn the power off and on again when the module configuration has been changed.

The max. number of data areas per node is 64.

Thus, the total number of data areas of the mounted I/O modules must be equal to or less than 64.

When there is a blank slot, data of the latter slot number is transmitted to the host PC/PLC so that no blank data is transmitted.

The table below shows an example of I/O configuration and the figures show how I/O data are assigned.

| $\begin{array}{ c c c c c } BASE & SLOT NO. & MEDEL & DATA AREAS \\ \hline R30BS08 & PWR & R30PS1 & \\ \hline COM & R30NE1 & \\ \hline 1 & R30SV4 & 4 \\ \hline 1 & R30SV4 & 4 \\ \hline 2 & R30US2 & 2 \\ \hline 3 & R30TS4 & 4 \\ \hline 4 & R30YV4 & 4 \\ \hline 4 & R30YV4 & 4 \\ \hline 5 & R30XN16A & 1 \\ \hline 6 & R30XN16A & 1 \\ \hline 7 & R30YN16A & 1 \\ \hline 7 & R30YN16A & 1 \\ \hline 8 & R30YN16A & 1 \\ \hline 1 & R3-SV8 & 8 \\ \hline 2 & R3-YV8 & 8 \\ \hline 3 & R3-DA32A & 2 \\ \hline 4 & R3-DC32A & 2 \\ \hline \end{array}$                                                                                                    |          |          |          |            |
|----------------------------------------------------------------------------------------------------|----------|----------|----------|------------|
| R30BS08         PWR         R30PS1            COM         R30NE1         -           1         R30SV4         4           2         R30US2         2           3         R30TS4         4           4         R30YV4         4           5         R30XN16A         1           6         R30XN16A         1           7         R30YN16A         1           8         R30YN16A         1           8         R30YN16A         1           8         R30YN16A         1           8         R30YN16A         2           3         R3-SV8         8           3         R3-DA32A         2           4         R3-DC32A         2                                                                          | BASE     | SLOT NO. | MEDEL    | DATA AREAS |
| COM         R30NE1            1         R30SV4         4           2         R30US2         2           3         R30TS4         4           4         R30YV4         4           5         R30XN16A         1           6         R30XN16A         1           7         R30YN16A         1           8         R30YN16A         1           8         R30YN16A         1           8         R30YN16A         1           8         R30YN16A         2           3         R3-SV8         8           3         R3-DA32A         2           4         R3-DC32A         2                                                                                                    | R30BS08  | PWR      | R30PS1   | _          |
| 1         R30SV4         4           2         R30US2         2           3         R30TS4         4           4         R30YV4         4           5         R30XN16A         1           6         R30XN16A         1           7         R30YN16A         1           8         R30YN16A         1           8         R30YN16A         1           8         R30YN16A         1           8         R30YN16A         1           3         R3-SV8         8           3         R3-DA32A         2           4         R3-DC32A         2                                                                                                    |          | COM      | R30NE1   | _          |
| 2         R30US2         2           3         R30TS4         4           4         R30YV4         4           5         R30XN16A         1           6         R30XN16A         1           7         R30YN16A         1           8         R30YN16A         1           8         R30YN16A         1           8         R30YN16A         1           8         R30YN16A         1           8         R30YN16A         1           8         R30YN16A         1           8         R30YN16A         1           8         R30YN16A         1           8         R30YN16A         1           9         R3-SV8         8           3         R3-DA32A         2           4         R3-DC32A         2 |          | 1        | R30SV4   | 4          |
| 3         R30TS4         4           4         R30YV4         4           5         R30XN16A         1           6         R30XN16A         1           7         R30YN16A         1           8         R30YN16A         1           8         R30YN16A         1           8         R30YN16A         1           8         R30YN16A         1           8         R30YN16A         1           8         R30YN16A         1           8         R30YN16A         1           8         R30YN16A         1           9         R3-SV8         8           3         R3-DA32A         2           4         R3-DC32A         2                                                                             |          | 2        | R30US2   | 2          |
| 4         R30YV4         4           5         R30XN16A         1           6         R30XN16A         1           7         R30YN16A         1           8         R30YN16A         1           8         R30YN16A         1           8         R30YN16A         1           8         R30YN16A         1           8         R30YN16A         1           8         R3-SV8         8           3         R3-DA32A         2           4         R3-DC32A         2                                                                                                    |          | 3        | R30TS4   | 4          |
| 5         R30XN16A         1           6         R30XN16A         1           7         R30YN16A         1           8         R30YN16A         1           R30EBS04         1         R3-SV8         8           2         R3-YV8         8           3         R3-DA32A         2           4         R3-DC32A         2                                                                                                    |          | 4        | R30YV4   | 4          |
| 6         R30XN16A         1           7         R30YN16A         1           8         R30YN16A         1           R30EBS04         1         R3-SV8         8           2         R3-YV8         8           3         R3-DA32A         2           4         R3-DC32A         2                                                                                                    |          | 5        | R30XN16A | 1          |
| 7         R30YN16A         1           8         R30YN16A         1           R30EBS04         1         R3-SV8         8           2         R3-YV8         8           3         R3-DA32A         2           4         R3-DC32A         2                                                                                                    |          | 6        | R30XN16A | 1          |
| 8         R30YN16A         1           R30EBS04         1         R3-SV8         8           2         R3-YV8         8           3         R3-DA32A         2           4         R3-DC32A         2                                                                                                    |          | 7        | R30YN16A | 1          |
| R30EBS04         1         R3-SV8         8           2         R3-YV8         8           3         R3-DA32A         2           4         R3-DC32A         2                                                                                                    |          | 8        | R30YN16A | 1          |
| 2         R3-YV8         8           3         R3-DA32A         2           4         R3-DC32A         2                                                                                                    | R30EBS04 | 1        | R3-SV8   | 8          |
| 3         R3-DA32A         2           4         R3-DC32A         2                                                                                                    |          | 2        | R3-YV8   | 8          |
| 4 R3-DC32A 2                                                                                                    |          | 3        | R3-DA32A | 2          |
|                                                                                                    |          | 4        | R3-DC32A | 2          |

#### Coil (0X)

The figure below indicates discrete output.

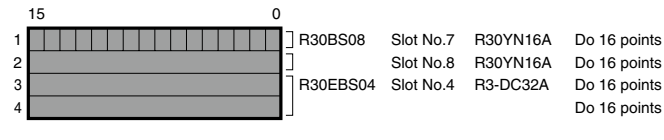

#### ■ Input (1X)

The figure below indicates discrete input.

|   | 15 0 |           |           |          |              |
|---|------|-----------|-----------|----------|--------------|
| 1 |      | ] R30BS08 | Slot No.5 | R30XN16A | Di 16 points |
| 2 |      | ]         | Slot No.6 | R30XN16A | Di 16 points |
| 3 |      | R30EBS04  | Slot No.3 | R3-DA32A | Di 16 points |
| 4 |      |           |           |          | Di 16 points |

#### Input Register (3X)

The figure below indicates analog input.

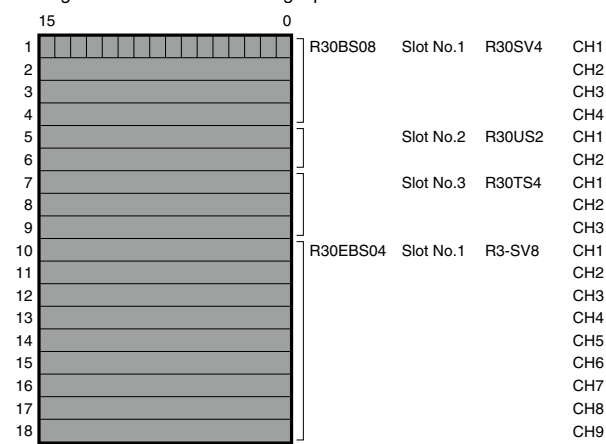

#### Holding Register (4X)

The figure below indicates analog output.

|    | 15 0 |          |           |        |     |
|----|------|----------|-----------|--------|-----|
| 1  |      | R30BS08  | Slot No.4 | R30YV4 | CH1 |
| 2  |      |          |           |        | CH2 |
| 3  |      |          |           |        | CH3 |
| 4  |      |          |           |        | CH4 |
| 5  |      | R30EBS04 | Slot No.2 | R3-YV8 | CH1 |
| 6  |      |          |           |        | CH2 |
| 7  |      |          |           |        | CH3 |
| 8  |      |          |           |        | CH4 |
| 9  |      |          |           |        | CH5 |
| 10 |      |          |           |        | CH6 |
| 11 |      |          |           |        | CH7 |
| 12 |      |          |           |        | CH8 |
|    |      |          |           |        |     |

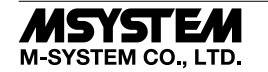

## **MODULE STATUS, ERROR STATUS, DATA ERROR STATUS**

Shows each module's availability and error status.

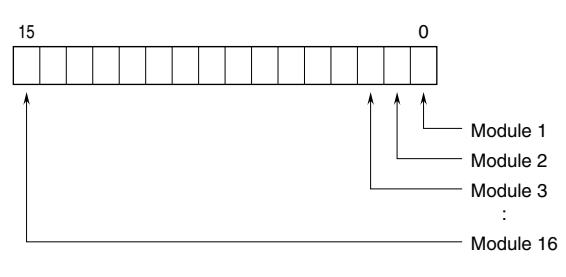

# **I/O DATA DESCRIPTIONS**

#### ANALOG DATA (16-bit data, models: R30SV4, R30SV2, R30YV4, R30YS4, R30US4, etc.)

16-bit binary data.

Basically, 0 to 100% of the selected I/O range is converted into 0 to 10000 (binary). Negative percentage is represented in 2's complements.

| 15 |  |  |  |  |  |  |  | 0 |
|----|--|--|--|--|--|--|--|---|
|    |  |  |  |  |  |  |  |   |

#### ANALOG DATA (16-bit data, models: R30RS4, R30TS4, R30US4, etc.)

16-bit binary data.

With °C temperature unit, raw data is multiplied by 10. For example, 25.5°C is converted into 255.

With  $^{\circ}$ F temperature unit, the integer section of raw data is directly converted into the data. For example, 135.4 $^{\circ}$ F is converted into 135.

Minus temperature is converted into negative values, represented in 2's complements.

| 15 |  |  |  |  |  |  |  | 0 |
|----|--|--|--|--|--|--|--|---|
|    |  |  |  |  |  |  |  |   |

#### ANALOG DATA (16-bit data, models: R30CT4E etc.)

16-bit binary data.

Integer that engineering unit value (A) multiplied by 100 (for CLSE-R5, integer that engineering unit value (A) multiplied by 1000).

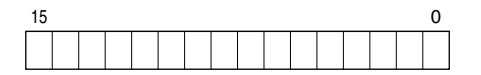

#### ANALOG DATA (32-bit data, models: R3-PA2, PA4A, WT1, WT4, etc.)

32-bit binary data is used for accumulated counts, encoder positions and active energy. Lower 16 bits are allocated from the lowest address to higher ones, higher 16 bits in turn.

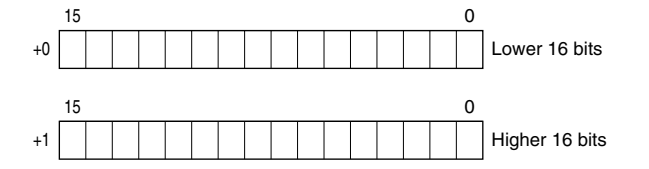

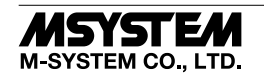

### ANALOG DATA (32-bit data, models: R3-BA32A, BC32A, etc.)

32-bit binary data is used for BCD.

Lower 16 bits are allocated from the lowest address to higher ones, higher 16 bits in turn.

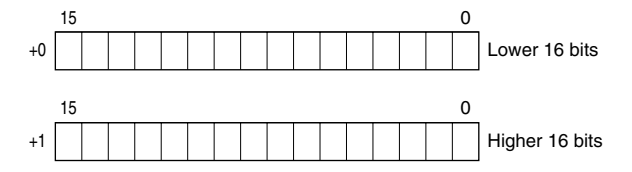

## DISCRETE DATA (models: R30XN16A, R30YN16x, etc.)

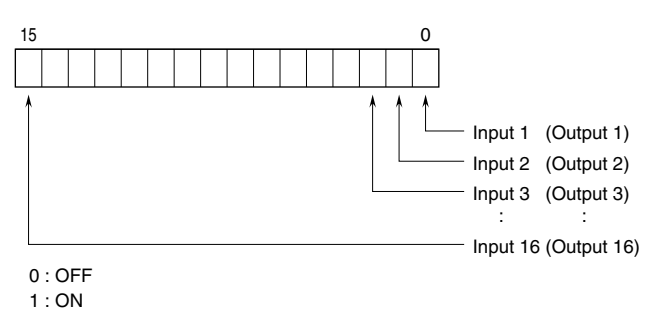

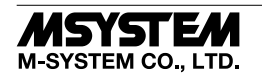